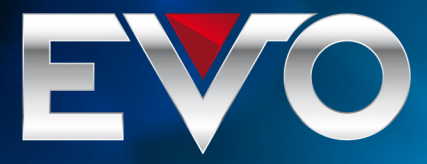

 TITLE
 How To Upgrade the EVO XFinity mo

 MODEL(S)
 EVO XFinity

## **How To Upgrade EVO XFinity**

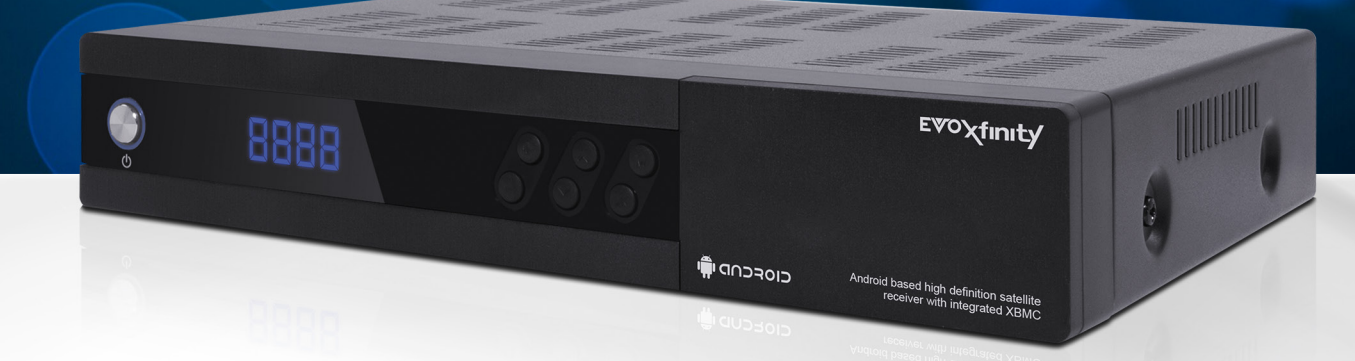

The latest softwares can include new features, improvements and also several fixes for various issues, therefore it is highly recommended to always keep your software up-to-date on your Set-Top Box. To do that, you can follow the following method:

## Please follow the following method:

- Download the latest software from the internet.
- After the download, you should have a file called update.zip
- Copy the update.zip file to the root ("/") directory of a USB stick formatted to FAT32
- Unplug the power adapter from the Set Top Box's DC IN socket
- Connect the USB stick to the Set Top Box's USB port located on the front panel, behind the slapdoor
- Press and hold the VOL- button on the Set Top Box's front panel
- Plug in the power adapter while still holding the VOL- button
- When you see the Android Upgrade screen (see figure 1.), you can release the **VOL-** button
- After the upgrade finished, the Set Top Box will automatically restart with the new software

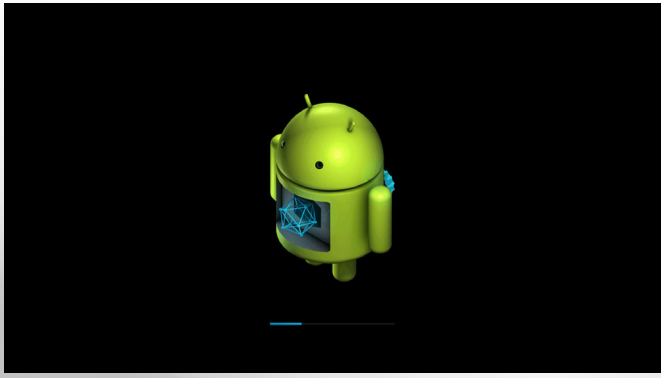

figure 1., Android upgrade screen